## **Inscription digitale BMX Belgium**

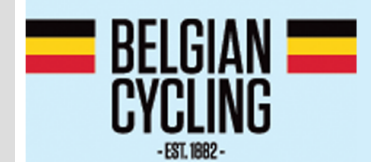

# **TOYO TIRES TOPCOMPETITIE BMX**

#### Créer un compte

- Naviguez vers: <u>https://registration.jstiming.com</u>
- Cliquez en haut à droite sur Login

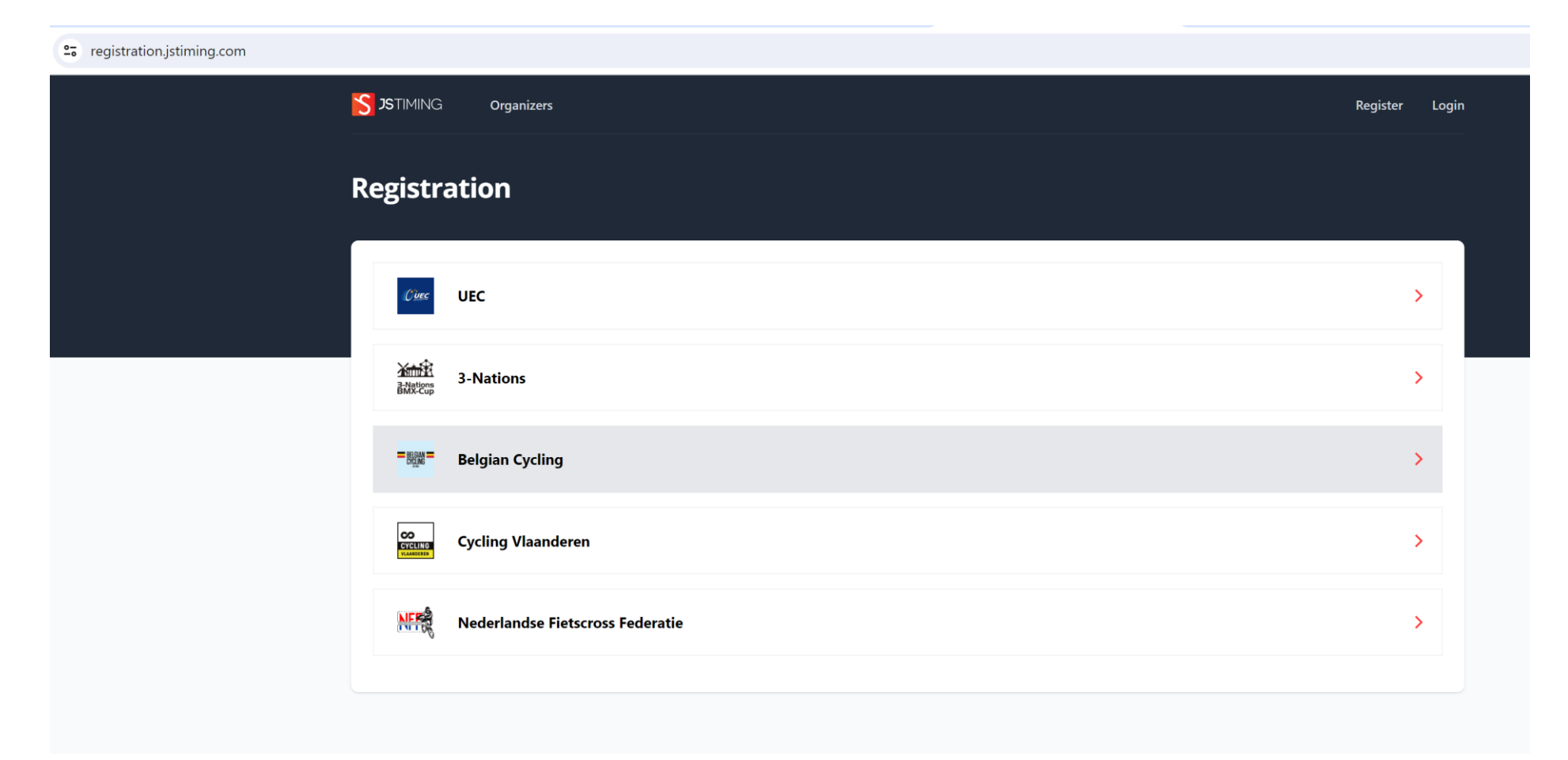

- Avez-vous déjà un compte UEC > Enregistrez-vous à l'aide de votre adresse e-mail / Mot de passe
- Si vous n'avez pas encore un compte > Cliquez sur Register your account

| 25 registration.jstiming.com/login |                  |                                             | © |
|------------------------------------|------------------|---------------------------------------------|---|
|                                    |                  | JSTIMING                                    |   |
|                                    | Log              | in to your account                          |   |
|                                    | Email            |                                             |   |
|                                    | Password         |                                             |   |
|                                    | Remember me      | Forgot your password?                       |   |
|                                    |                  | Login                                       |   |
|                                    |                  | No account yet?                             |   |
|                                    |                  | Register your account                       |   |
|                                    |                  | Request federation account                  |   |
|                                    | For a club or te | am account, please contact your federation. |   |
|                                    |                  |                                             |   |

- Complétez les données demandées
- Attention > Un seul compte par adresse e-mail
- Vous recevrez un mail de vérification à l'adresse e-mail introduite

| 2. registration.jstiming.com/register |                    |                                | © ⊂ ¢ Ď | Onderbroken |
|---------------------------------------|--------------------|--------------------------------|---------|-------------|
|                                       | Reg                | JSTIMING<br>gister for account |         |             |
|                                       | UCIID              |                                |         |             |
|                                       | Birthdate          | dd/mm/yyyy                     |         |             |
|                                       | Email              |                                |         |             |
|                                       | Confirm Email      |                                |         |             |
|                                       | Password           |                                |         |             |
|                                       | Confirm Password   |                                |         |             |
|                                       |                    | Mylaps Transponders            |         |             |
|                                       | 20 inch (Optional) |                                |         |             |
|                                       | Cruiser (Optional) |                                |         |             |
|                                       |                    | Register                       |         |             |
|                                       |                    | Back to login                  |         |             |

- Cliquez sur Verify Email Addres
- À titre exceptionnel, ce No-Reply mail peut arriver dans votre boîte de spam
- Ainsi, votre compte sera activé et vous pourrez vous enregistrer

| S JSTIMING                                                                                                    |
|----------------------------------------------------------------------------------------------------|
| Hello!<br>Please click the button below to verify your email address.<br>Verify Email Address                                                                                                    |
| If you did not create an account, no further action is required.<br>Regards,<br>Registration - JSTiming - Staging                                                                                                    |
| If you're having trouble clicking the "Verify Email Address" button, copy and paste<br>the URL below into your web browser: <u>https://registration-staging.jstiming.com/e</u><br>mail/verify/14/672d894c2128e14cbb9756dd3ba6e43290afdc3d?expires=1704885<br>433&signature=c46c978b95dfc5b607e84de64c5eaef41c114422906497253cc1c2b<br>6f0d6836d |
| © 2024 Registration - JSTiming - Staging. All rights reserved.                                                                                                    |

#### Inscription à l'événement

- Cliquez sur la Fédération/l'organisateur de votre choix
- Dans cet exemple: sur Belgian Cycling

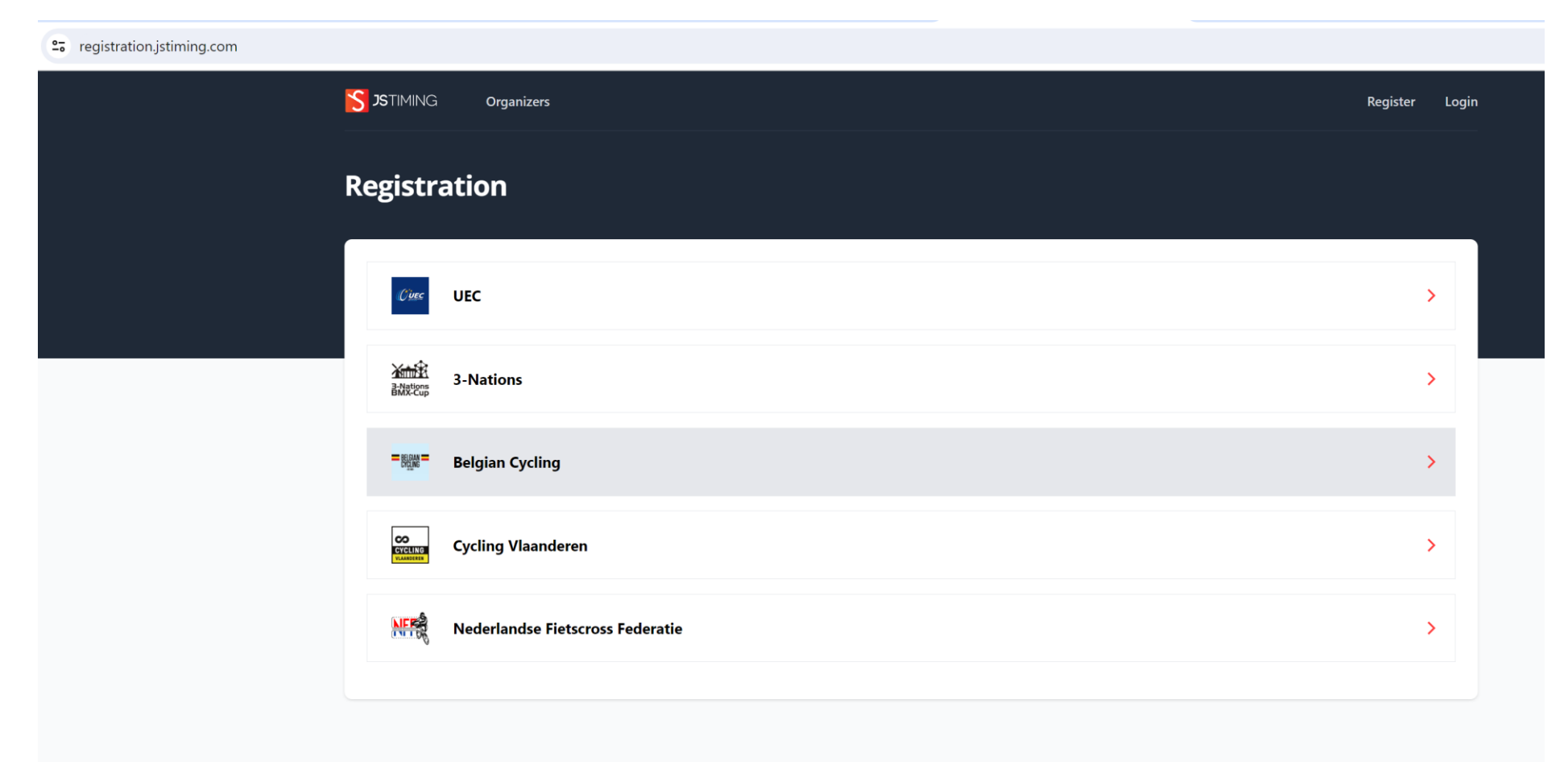

- Les épreuves en cours et futures s'afficheront
- Cliquez sur View pour consulter les infos relatives aux événements

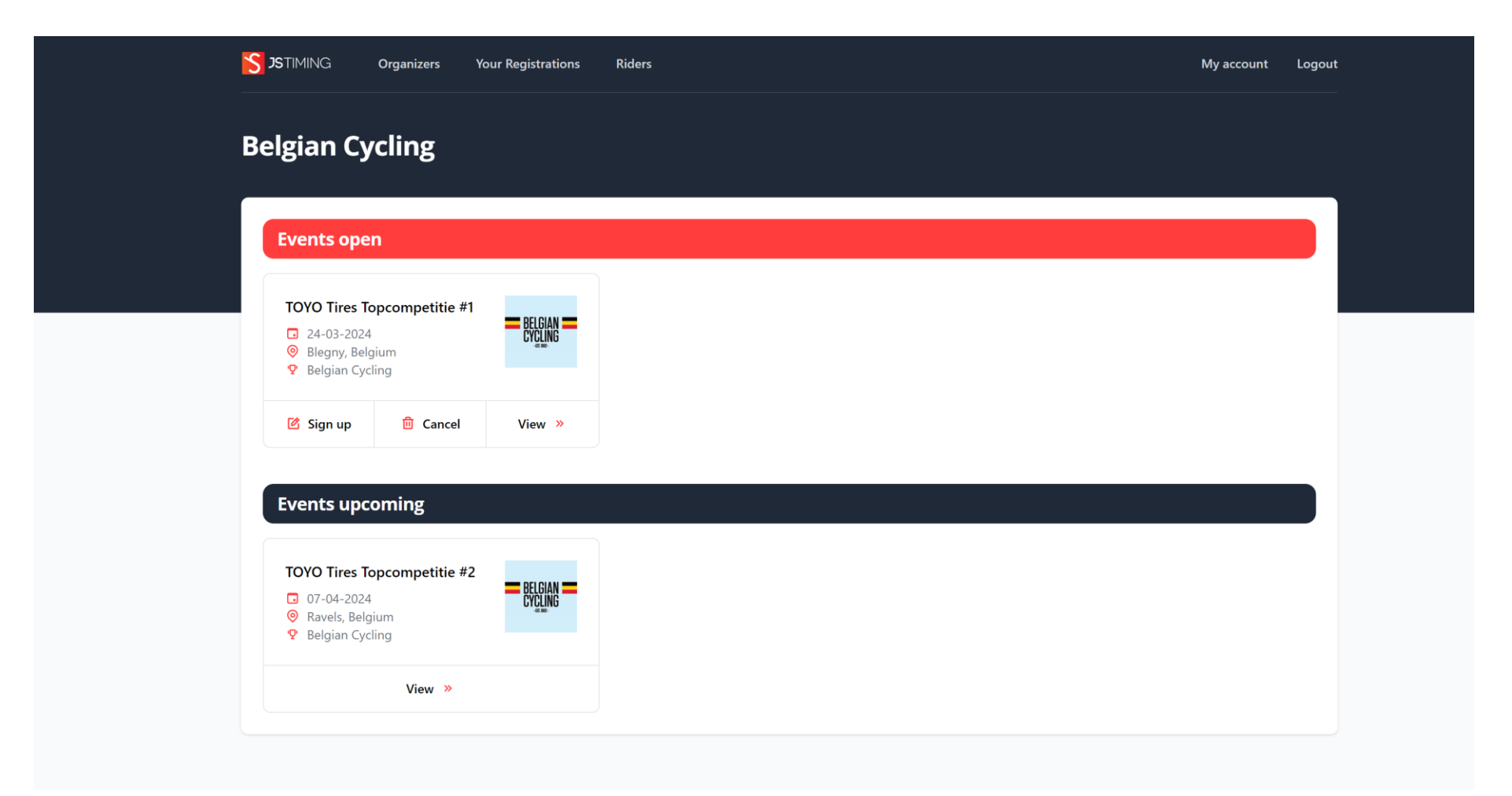

- Vous verrez un bouton Sign up à la page d'info des événements en cours
- Cliquez sur Sign up

| STIMING Organizers                        | Your Registrations Riders                   |                                          | My account    |
|-------------------------------------------|---------------------------------------------|------------------------------------------|---------------|
| OYO Tires Top                             | competitie #1                               |                                          |               |
| BELGIAN<br>CYCLING                        | TOYO                                        | TIRES TOPCO                              | OMPETITIE BMX |
| Details                                   |                                             |                                          | Actions       |
| Event date<br>24-03-2024                  | Organizer<br>Belgian Cycling                | Country<br>Belgium                       | 区 Sign up     |
| City<br>Blegny                            | Registration opens at 08-01-2024            | Registration closes on 06-03-2024 23:59h |               |
| Late entry closes on<br>19-03-2024 23:59h | Cancellation closes on<br>19-03-2024 23:59h |                                          |               |
| Categories                                |                                             |                                          |               |
| Category                                  | Price                                       | Price late entry                         |               |
|                                           |                                             |                                          |               |

- Cliquez sur Registration by Check box à la page Sign up

| <b>STIMING Organizers Your Registrations</b> | Riders N | /ly account | Logout |
|----------------------------------------------|----------|-------------|--------|
| TOYO Tires Topcompetitie #                   | 1        |             |        |
| Registration by Check box                    |          |             |        |
| Your registrations<br>No results found.      |          |             |        |
|                                              |          |             |        |
|                                              |          |             |        |
|                                              |          |             |        |

- Sur base de votre âge/sexe/exception accordée par la fédération, toutes les catégories d'épreuve possibles sont affichées

| egistration #1         | 177 for TOYO Tire | s Topcompetitie #1 |                                        |                        |
|------------------------|-------------------|--------------------|----------------------------------------|------------------------|
|                        |                   |                    |                                        |                        |
| Add new rider 🛛 🖨 Prin | nt page           |                    |                                        |                        |
|                        |                   |                    | Search for a rider                     | Q                      |
| Name                   | UCIID             | Category           | Price                                  |                        |
| Bas VANHOOF            |                   | Challenge 20 inch  | € 8.00                                 |                        |
| Bas VANHOOF            |                   | Cruiser            | € 10.00                                |                        |
|                        |                   |                    | Total entries<br>Total price without f | 0<br><b>ees</b> € 0.00 |

- Cochez la catégorie à laquelle vous souhaitez vous inscrire
- Ensuite, cliquez sur Proceed to payment
- À la page suivante, les éventuels frais de fédération/portail sont ajoutés et vous avez la possibilité de payer par Bancontact

| <b>S</b> JSTIMING C  | Organizers  | Your Registrations | Riders |                   |     | My account                                | Logo         |
|----------------------|-------------|--------------------|--------|-------------------|-----|-------------------------------------------|--------------|
| Registratio          | n #117      | 7 for TOYO         | Tires  | Topcompetitie #   | 1   |                                           |              |
|                      |             |                    |        |                   |     |                                           |              |
| Add new rider        | 🛱 Print pag | e                  |        |                   |     |                                           |              |
|                      |             |                    |        |                   |     | Search for a rider                        | Q            |
| Name                 |             | UCIID              |        | Category          | Pri | ce                                        |              |
| Bas VANHOOF          |             |                    |        | Challenge 20 inch | € 8 | 3.00                                      |              |
| Bas VANHOOF          |             |                    |        | Cruiser           | € 1 | 0.00                                      |              |
|                      |             |                    |        |                   |     | Total entries<br>Total price without fees | 2<br>€ 18.00 |
| Back to registration | าร          |                    |        |                   |     | Proceed to pa                             | yment        |
|                      |             |                    |        |                   |     |                                           |              |

- Après l'enregistrement réussi, vous recevrez un mail de confirmation.

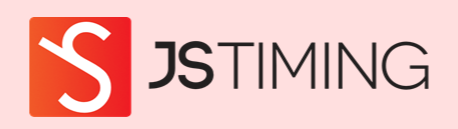

#### Hello!

Your registration #1177 and payment for TOYO Tires Topcompetitie #1 is confirmed.

Regards, Registration - JSTiming - Staging

© 2024 Registration - JSTiming - Staging. All rights reserved.

#### Se désinscrire

- Sous Your Registrations, cliquez sur le Number de l'enregistrement en question

- Dans cet exemple: Number 1177

| <b>JS</b> TIMING | Organizers | Your Registrations Riders       |                     | My account Logo     |
|------------------|------------|---------------------------------|---------------------|---------------------|
| ′our Re          | gistration | 5                               |                     |                     |
| Number           | Status     | Event                           | Created at          |                     |
| #1177            | Completed  | TOYO Tires Topcompetitie #1     | 11-01-2024 18:48:36 | Download PDF   View |
| #1131            | Completed  | Flanders BMX series 1           | 03-12-2023 12:58:16 | Download PDF   View |
| #1056            | Completed  | 3-Nations BMX-Cup Round 5 Assen | 26-09-2023 20:28:00 | Download PDF   View |
| #1038            | Completed  | Flanders BMX series 2           | 25-06-2023 21:43:18 | Download PDF   View |

- Cliquez sur cancel derrière l'inscription que vous souhaitez annuler
- Dans cet exemple, nous annulons l'inscription Cruiser

| STIMING Orga                                   | anizers Your Registration       | ns Riders                           |                                  |           |          | My account | Logou |
|------------------------------------------------|---------------------------------|-------------------------------------|----------------------------------|-----------|----------|------------|-------|
| Registration                                   | #1177 for TO`                   | YO Tires Topcom                     | petitie #1                       |           |          |            |       |
| Details                                        |                                 | Payment details                     |                                  |           |          |            |       |
| Finished at<br>11-01-2024 19:02:00             | Status<br>Completed             | Payment status<br>Paid              | Payment method<br>Bancontact     |           |          |            |       |
| Late entry<br>No                               |                                 | Payment date<br>11-01-2024 19:02:00 | Total registration fee<br>€ 2.00 |           |          |            |       |
| 🗎 Download PDF                                 |                                 | Total payment fee<br>€ 2.39         | Total price with fees<br>€ 22.39 |           |          |            |       |
| Registration line:<br>Completed entries 2 with | <b>S</b><br>total price € 18.00 |                                     |                                  |           | Search f | or a rider | Q     |
| Name                                           | UCIID                           | Category                            | (                                | Cancelled | Price    |            |       |
| Bas VANHOOF                                    |                                 | Challenge 20 inch                   | I                                | No        | € 8.00   | Ca         | ncel  |
| Bas VANHOOF                                    |                                 | Cruiser                             | I                                | No        | € 10.00  | Ca         | ncel  |
|                                                |                                 |                                     |                                  |           |          |            |       |

- Ensuite, la notification de vérification suivante apparaît

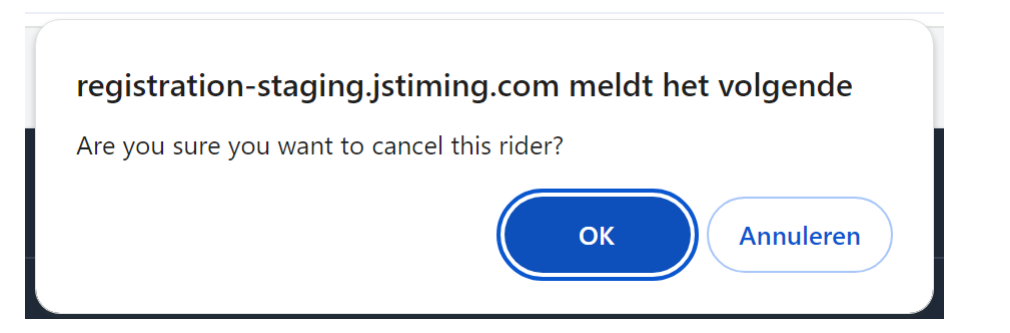

- Cliquez sur OK si vous êtes d'accord
- Dans maximum 15 minutes, vous recevrez une confirmation de cette désinscription par e-mail
- Le montant d'inscription diminué des frais d'administration et des éventuels frais d'annulation sera automatiquement remboursé après la clôture de la période d'inscription

### Compte de famille

- Vous pouvez ajouter maximum 5 coureurs à votre compte
- Cliquez sur Riders dans votre compte
- Cliquez sur Add rider

| S  | <b>JS</b> TIMING | Organizers Your Regi | strations Riders |                                          |                            | My account | Logout |
|----|------------------|----------------------|------------------|------------------------------------------|----------------------------|------------|--------|
| Ri | ders             |                      |                  |                                          |                            |            |        |
|    | Add rider        |                      |                  |                                          |                            |            |        |
|    | UCIID            | Name                 | Birthdate        | Mylaps Transponder 20 inch               | Mylaps Transponder Cruiser |            |        |
|    |                  | Bas VANHOOF          | 06-08-2012       |                                          |                            | Edit       |        |
|    |                  |                      | 1 ri             | ders found of account maximum of 6 rider | s                          |            |        |
|    |                  |                      |                  |                                          |                            |            |        |
|    |                  |                      |                  |                                          |                            |            |        |
|    |                  |                      |                  |                                          |                            |            |        |

- Complétez les coordonnées du coureur que vous souhaitez ajouter
- Cliquez sur Save
- Vous pouvez ajouter 4 coureurs supplémentaires à votre compte de la même façon.

| Add rider                                | ×           |  |
|------------------------------------------|-------------|--|
| UCIID                                    |             |  |
| Birthdate                                | dd/mm/yyyy  |  |
| Mylaps Transponder 20 inch<br>(Optional) |             |  |
| Mylaps Transponder Cruiser<br>(Optional) |             |  |
|                                          | Cancel Save |  |

- Inscription à tous les événements BMX (Belgium/UEC/3-Nations) à partir d'un seul compte
- Inscription/désinscription/paiement/remboursement se font automatiquement
- Aucune discussion sur les paiements, pas payé = pas repris sur la liste des inscriptions
- Toutes les mutations des inscriptions sont confirmées par e-mail
- Organisateurs sont déchargés et reçoivent le droit d'inscription, souvent déjà avant
- l'événement, en un montant global sur leur compte bancaire
- Administration de la fédération est déchargée
- Beaucoup moins d'inscriptions (et d'espèces) lors d'un événement

- Option > Late entry (par ex. supplément de 50%) éventuellement revenus supplémentaires et éducation simultanée coureurs/accompagnateurs (inscription dans les délais permet de faire des économies)

- Option > Coureurs étrangers munis d'un UCI-ID peuvent s'inscrire, ils paient un supplément de €5,00

- Option > seuls des coureurs qualifiés munis d'une autorisation de la Fédération pourront s'enregistrer

- Option > suppléments par âge (pensons au Fonds de Jeunesse)

- Option > coureurs accordés par la fédération pourront choisir une autre catégorie

(par ex. > Catégorie d'âge supérieure, fille dans la catégorie des garçons, etc.)

- Les inscriptions journalières restent évidemment toujours possibles (par ex. supplément de 100%)
- Race administrator reçoit log-in afin de télécharger le fichier d'inscription à l'épreuve
- Bond administrator reçoit log-in afin de coordonner/télécharger les inscriptions et paiements

- Système éprouvé et efficace